# ORIENTAÇÕES PARA ENVIO DE FATURAS

## Prezado Prestador,

Confira orientações que visam auxiliá-lo na entrega das faturas mensais. Todo mês seu prazo é o mesmo (do 1º ao dia 10, considerando sempre os dias úteis).

- A documentação física deverá ser digitalizada para envio a partir do dia 1º e sempre até o dia 10.
- O nome do arquivo referente à digitalização da documentação física deverá ser o número do protocolo eletrônico a que ele se refere, e já tenha sido enviado para a operadora. Caso o arquivo digitalizado não esteja identificado com o número de seu protocolo eletrônico, o mesmo não será recebido pela FUNDAFFEMG.
- A documentação deve seguir uma ordem: protocolo de recebimento, guia de cobrança\*, guia assinada, autorizações\*, pedido médico\*, anexo de outras despesas\*, notas fiscais\* e demais documentos;
- Com o novo sistema, estamos recebendo a guia de COMPROVANTE PRESENCIAL para vários protocolos. Lembramos que tal guia deve ser utilizada SOMENTE para atendimento de consulta. Para exames e procedimentos, deve-se utilizar a guia SP/ SADT conforme diretrizes da ANS;
- Lembramos que para você receber um RECEBIDO do arquivo digitalizado enviado é necessário enviar um e-mail para contasapagar@fundaffemg.com.br questionando sobre o recebimento do arquivo.
- As digitalizações deverão ser legíveis e precisam ser enviadas até o dia 10, sob pena de não serem acatadas pela FUNDAFFEMG.
- Caso opte por envio "digitalizado", não há necessidade de enviar o documento físico pelos Correios.
- Para prosseguirmos com faturamento, as digitalizações deverão ser legíveis e todos os documentos devem estar digitalizados na mesma direção. Não serão aceitos documentos ilegíveis, em direções diferentes (guia deitada direita e outra guia deitada esquerda), com vários arquivos para um mesmo protocolo, ou sem o protocolo de recebimento. Veja abaixo.

| RESOLUÇÃO RECO-<br>MENDADA | COR                               | TIPO ORIGI-<br>NAL | FORMATO DE<br>ARQUIVO | RECONHECIMENTO<br>DE TEXTO (OCR)<br>(Desejável para utiliza-<br>ção futura) |  |
|----------------------------|-----------------------------------|--------------------|-----------------------|-----------------------------------------------------------------------------|--|
| 300 dpi                    | Monocromático<br>(preto e branco) | Texto              | PDF ou PDF/A          | Ativado                                                                     |  |
| 300 dpi                    | Escala de cinza                   | Texto/Foto         | PDF ou PDF/A          | Ativado                                                                     |  |
| 300 dpi                    | RGB (colorido)                    | Texto/Foto         | PDF ou PDF/A          | Ativado                                                                     |  |

### Quadro 1 – Resolução e formato

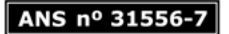

• Quadro 2 – Recomendações de ajustes no brilho da imagem digitalizada

| MODO COMO A IMAGEM APARECE |                                                      | RECOMENDAÇÃO                                                                                                    |
|----------------------------|------------------------------------------------------|----------------------------------------------------------------------------------------------------|
|                            | brightness                                           | Imagem adequada                                                                                                    |
| *                          | (caracteres cortados ou<br>muito claros)             | <ul> <li>Reduzir o brilho para tornar a imagem mais escura; ou</li> <li>digitalizar no modo de escala de cinza (o brilho será ajustado automaticamente).</li> </ul>         |
| *                          | (caracteres distorcidos,<br>grudados ou preenchidos) | <ul> <li>Aumentar o brilho para tornar a imagem<br/>mais clara; ou</li> <li>digitalizar no modo de escala de cinza (o brilho<br/>será ajustado automaticamente).</li> </ul> |

#### Documentação fisica

Mantivemos a entrega da documentação física, com intervalo para almoço das 12h às 13h, mas vale ressaltar que essa opção deve ser evitada para a segurança de todos. O prazo de recebimento pela FUNDAFFEMG é o mesmo, do 1º ao dia 10 de cada mês (considerando sempre os dias úteis).

 Correios: para o endereço da sede: Rua Sergipe, 893 - 9º andar - Bairro Savassi, CEP 30130-171 – Belo Horizonte/Minas Gerais (lembrando que as postagens devem ser realizadas do dia 1º ao dia 10)

#### 2. Presencialmente:

- a. Interior Nos endereços das Regionais, em horário comercial. As regionais ficam disponíveis somente 02 dias para recebimento presencial.
- b. **Capital** Na sede da FUNDAFFEMG Belo Horizonte, de 8h às 12h ou das 13h às 17h.

Havendo dúvidas, gentileza entrar em contato conosco pelo e-mail: <u>fundaffemg@fundaffemg.com.br</u>

# Orientações para envio de faturas

O envio da documentação física digitalizada à FUNDAFFEMG passa a ser efetuado por meio do programa FileZilla a partir de 01º/03/2022.

## Instalação

- 1. Para baixar o programa acesse o link: <u>https://filezilla-project.org/</u>
- 2. Ao acessar o site clique em: "Download FileZilla Client", conforme imagem abaixo:

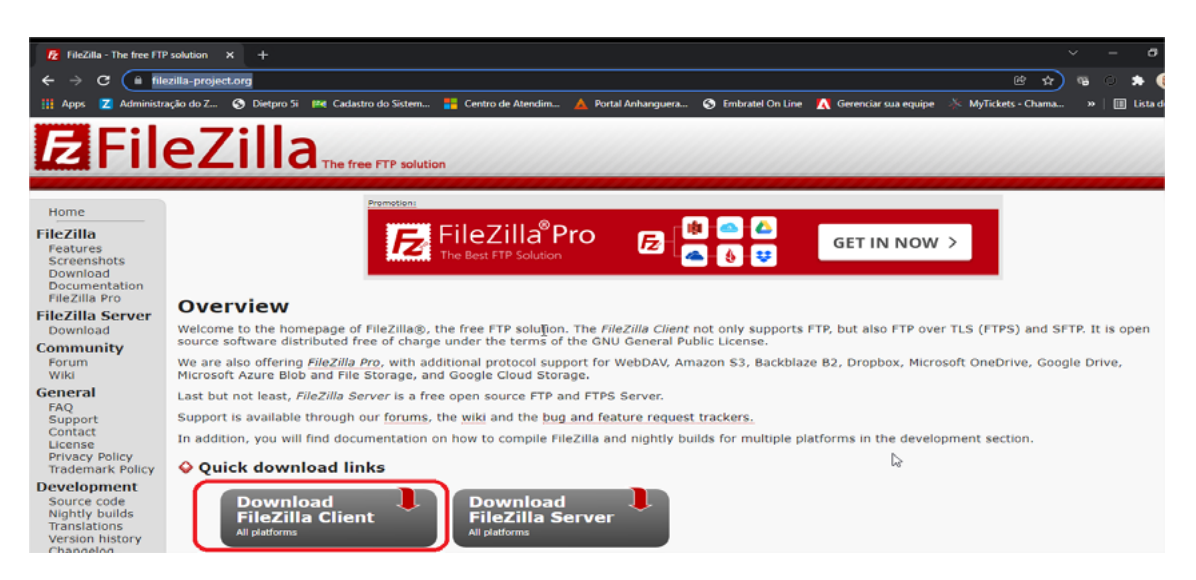

**3.** Em seguida, selecione o download de acordo com a plataforma de seu computador. No print abaixo foi selecionada a opção para Windows. Caso utilize outra plataforma faça o Download em "More download options":

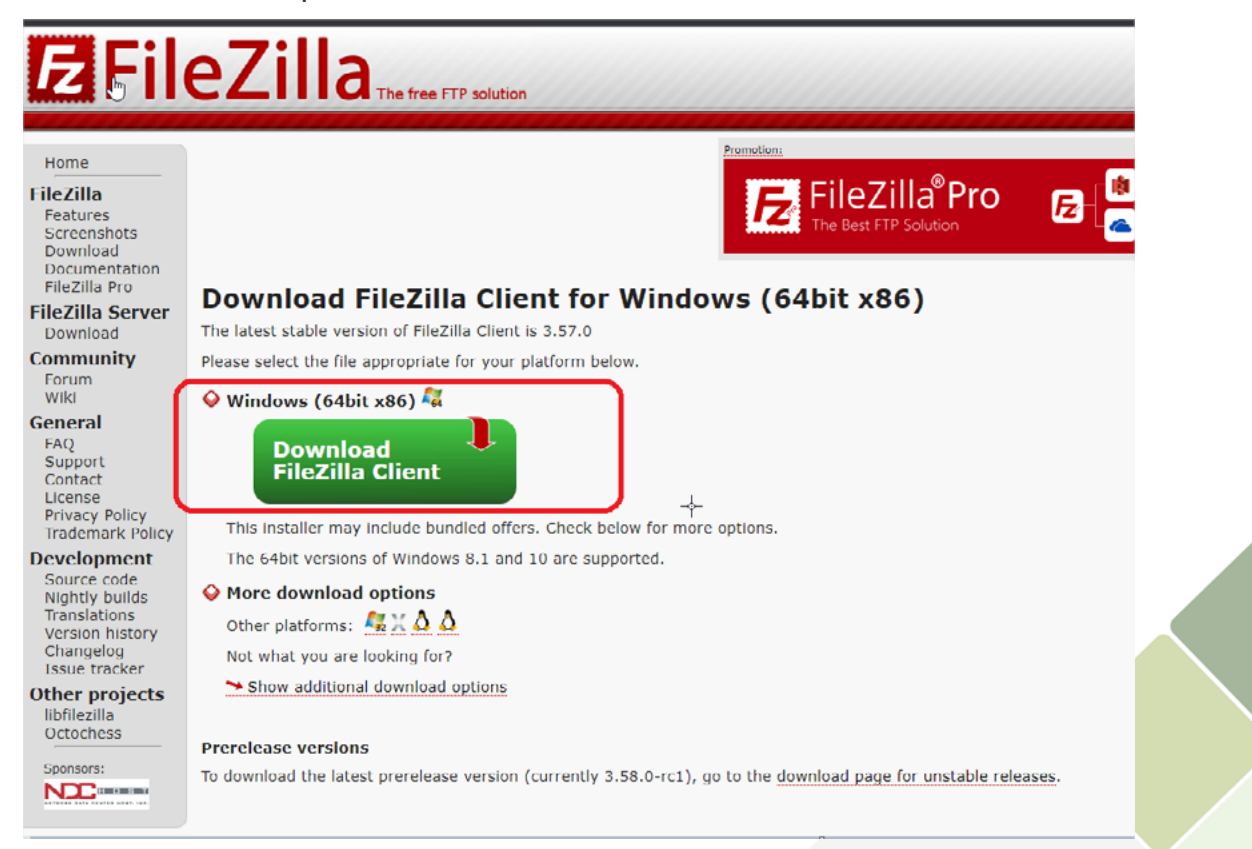

4. Em seguida, clique em "Download":

| Please select your edition of FileZilla Client |           |                          |               |                        |
|------------------------------------------------|-----------|--------------------------|---------------|------------------------|
|                                                | FileZilla | FileZilla<br>with manual | FileZilla Pro | FileZilla Pro<br>+ CLI |
| Standard FTP                                   | Yes       | Yes                      | Yes           | Yes                    |
| FTP over TLS                                   | Yes       | Yes                      | Yes           | Yes                    |
| SFTP                                           | Yes       | Yes                      | Yes           | Yes                    |
| Comprehensive PDF manual                       | -         | Yes                      | Yes           | Yes                    |
| Amazon S3                                      | -         | -                        | Yes           | Yes                    |
| Backblaze B2                                   | -         | -                        | Yes           | Yes                    |
| Dropbox                                        | -         | -                        | Yes           | Yes                    |
| Microsoft OneDrive                             | -         | -                        | Yes           | Yes                    |
| Google Drive                                   | -         | -                        | Yes           | Yes                    |
| Google Cloud Storage                           | -         | -                        | Yes           | Yes                    |
| Microsoft Azure Blob + File Storage            | -         | -                        | Yes           | Yes                    |
| WebDAV                                         | -         | -                        | Yes           | Yes                    |
| OpenStack Swift                                | -         | -                        | Yes           | Yes                    |
| Box                                            | -         | -                        | Yes           | Yes                    |
| Site Manager synchronization                   | -         | -                        | Yes           | Yes                    |
| Command-line interface                         | -         | -                        | -             | Yes                    |
| Batch transfers                                | -         | -                        | -             | Yes                    |
|                                                | Download  | Select                   | Select        | Select                 |

5. Execute o arquivo baixado e, em seguida, clique em: "I Agree":

| FileZilla Client 3.57.0 Setup —                                                                                                    | ×      |
|----------------------------------------------------------------------------------------------------|--------|
| icense Agreement                                                                                                    | -      |
| Please review the license terms before installing FileZilla Client 3.57.0.                                                         | Z      |
| ress Page Down to see the rest of the agreement.                                                                                   |        |
| Table Contents:                                                                                                    | ^      |
| A: License agreement                                                                                                    |        |
| b: Privacy policy                                                                                                    |        |
| SECTION A: License agreement                                                                                                    |        |
|                                                                                                    |        |
| FileZilla Client                                                                                                    |        |
| Copyright (C) 2021 Tim Kosse                                                                                                    | ×      |
| If you accept the terms of the agreement, click I Agree to continue. You must accept agreement to install FileZilla Client 3.57.0. | t the  |
| Iroft Install Sustam v2.06.1                                                                                                    |        |
|                                                                                                    | Cancel |
|                                                                                                    |        |

6. Marque a opção: "Decline" e em seguida clique em: "Next":

| FileZilla Cl                                                                                                    | ient 3.57.0 Setup                                                                                                    |                                                                           |                                     | _                                |         | ×    |
|----------------------------------------------------------------------------------------------------|----------------------------------------------------------------------------------------------------|---------------------------------------------------------------------------|-------------------------------------|----------------------------------|---------|------|
| Optional Of<br>Please cons                                                                                                    | <b>fer</b><br>ider this optional offer                                                                                                    | r.                                                                        |                                     |                                  |         | Fz   |
| 8                                                                                                    | Download th<br>Join over 50 million p                                                                                                    | ne Brave b<br>eople monthly usi                                           | <b>prowser</b> f<br>ng this secure, | <b>today</b><br>, fast private t | prowser |      |
| <ul> <li>3x faster I</li> <li>33% less i</li> <li>Save signi</li> <li>Earn rewa</li> <li>Yes, install to<br/>of Use and I<br/>affiliated wi</li> <li>Privacy Polici</li> </ul> | oad times than Google<br>memory usage<br>ficant battery life<br>rds for viewing privac<br>the Brave browser and<br>Privacy Policy. Please<br>th Brave.<br>cy Terms of Use | e Chrome<br>y-respecting ads<br>d I accept Brave's<br>note that FileZilla | a Terms                             | bra                              | av      | е    |
| O Accept<br>Nullsoft Install                                                                                                    | Dedine System v3.06.1                                                                                                    |                                                                           | < Back                              | Next >                           | Car     | ncel |

7. Clique em "Next":

| FileZilla Client 3.57.0 Setup —                                                               | ×  |
|-----------------------------------------------------------------------------------------------|----|
| Choose Installation Options                                                                   |    |
| Who should this application be installed for?                                                 | Ζ  |
| Please select whether you wish to make this software available to all users or just yourself. |    |
| Anyone who uses this computer (all users)                                                     |    |
| ○ Only for me (Teste)                                                                         |    |
|                                                                                               |    |
|                                                                                               |    |
|                                                                                               |    |
|                                                                                               |    |
| Installation for all users requires Administrator privileges.                                 |    |
| Ilsoft Install System v3.06.1                                                                 |    |
| < Back Next > Cance                                                                           | el |

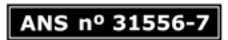

8. Clique novamente em "Next":

| FileZilla Client 3.57.0 Setup                                    |                                                                                                    | - 🗆 X                                                                             |
|------------------------------------------------------------------|----------------------------------------------------------------------------------------------------|-----------------------------------------------------------------------------------|
| Choose Components                                                |                                                                                                    |                                                                                   |
| Choose which features of FileZi                                  | illa Client 3.57.0 you want to in:                                                                                             | stall.                                                                            |
| Check the components you war<br>install. Click Next to continue. | nt to install and uncheck the cor                                                                                              | nponents you don't want to                                                        |
| Select components to install:                                    | <ul> <li>FileZilla Client</li> <li>Icon sets</li> <li>Language files</li> <li>Shell Extension</li> <li>Desktop Icon</li> </ul> | Description<br>Position your mouse<br>over a component to<br>see its description, |
| Space required: 41.0 MB                                          |                                                                                                    |                                                                                   |
| Nullsoft Install System v3.06.1 —                                |                                                                                                    |                                                                                   |
|                                                                  | < Back                                                                                                    | Next > Cancel                                                                     |

9. Clique em "Next":

| E FileZilla Client 3.57.0 Setup                                                                                                    | _              |             | ×   |
|----------------------------------------------------------------------------------------------------|----------------|-------------|-----|
| Choose Install Location                                                                                                    |                |             |     |
| Choose the folder in which to install FileZilla Client 3.57.0.                                                                                 |                |             | 2   |
| Setup will install FileZilla Client 3.57.0 in the following folder. To inst<br>click Browse and select another folder. Click Next to continue. | all in a diffe | rent folder | ,   |
|                                                                                                    |                |             |     |
| Destination Folder                                                                                                    |                |             |     |
| C:\Program Files\FileZilla FTP Client                                                                                                    | Bro            | wse         |     |
| Space required: 41.0 MB                                                                                                    |                |             |     |
| Space available: 158.0 GB                                                                                                    |                |             |     |
| Nullsoft Install System v3.06.1                                                                                                    | Next >         | Can         | cel |

# **10.** Clique em "Install":

| E FileZilla Client 3.57.0 Setup                                                                                             | _         |            | $\times$ |
|----------------------------------------------------------------------------------------------------|-----------|------------|----------|
| Choose Start Menu Folder                                                                                                    |           |            | B        |
| Choose a Start Menu Tolder for the FileZilia Client 3.57.0 shortcuts.                                                       |           |            | 44       |
| Select the Start Menu folder in which you would like to create the progracion can also enter a name to create a new folder. | am's shoi | rtcuts. Yo | bu       |
| FileZilla FTP Client                                                                                                    |           |            |          |
| Accessibility                                                                                                    |           |            | ^        |
| Accessories<br>Administrative Tools                                                                                         |           |            |          |
| AnyDesk                                                                                                    |           |            |          |
| Assinador Serpro                                                                                                    |           |            |          |
| Dell<br>Ferramentas do Microsoft Office                                                                                     |           |            |          |
| Maintenance                                                                                                    |           |            |          |
| McAfee                                                                                                    |           |            |          |
| MV<br>OpenVPN                                                                                                    |           |            | v        |
| Do not create shortcuts                                                                                                    |           |            |          |
| Nullsoft Tostall System v3.06.1                                                                                             |           |            |          |
| < Back Inst                                                                                                    | all       | Can        | icel     |

# **11.**Clique em "Finish":

| -                               |                                                              |
|---------------------------------|--------------------------------------------------------------|
| 🔁 FileZilla Client 3.57.0 Setup | - 🗆 X                                                        |
|                                 | Completing FileZilla Client 3.57.0<br>Setup                  |
|                                 | FileZilla Client 3.57.0 has been installed on your computer. |
|                                 | Click Finish to close Setup.                                 |
|                                 | Start FileZilla now                                          |
|                                 |                                                              |
|                                 | < Back Finish Cancel                                         |
|                                 |                                                              |
|                                 |                                                              |
|                                 |                                                              |

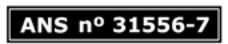

## Configuração para envio de arquivos digitalizados

1. Após a instalação abra o programa no seu computador.

Informe os dados abaixo nos campos selecionados:

#### Host: <a href="http://www.ftp.fundaffemg.com.br/">ftp.fundaffemg.com.br/</a>

Nome de usuário: Código do prestador

#### Senha: Funda2020!@

2. Após preencher as informações, clique em "Conexão rápida":

| Fz 1238@f  | ftp.fundaffemg.com.br - FileZilla |                       |        |          |                  |
|------------|-----------------------------------|-----------------------|--------|----------|------------------|
| Arquivo    | Editar Ver Transferir Servido     | Marcadores Ajuda      |        |          |                  |
| 표•         |                                   | ) 🕵 🖏 🗐 🗮 🔍 (         | o 🚓 😜  |          |                  |
| Host: ftp. | fundaffemg.cor Nome de usuá       | io: 1238              | Senha: | • Porta: | Conexão rápida 💌 |
| Estado:    | Conectando 187.28.1.98:21         |                       |        |          |                  |
| Estado:    | Conexão estabelecida, esperand    | mensagem de boas-vind | das    |          |                  |
| Estado:    | Servidor sem segurança, não sup   | orta FTP sobre TLS.   |        |          |                  |
| Estado:    | stado: Identificado               |                       |        |          |                  |
| Estado:    | Obtendo lista de pastas           |                       |        |          |                  |
| Estado:    | Listagem do diretório "/" bem su  | cedida                |        |          |                  |

**3.** Do lado esquerdo são listados os diretórios do seu computador. Selecione o arquivo que deseja enviar para a FUNDAFFEMG e clique 2x.

| 1233@ftp.fundafferma.com.br - FileZilla                                                                                                    | - 0                                                  |  |
|----------------------------------------------------------------------------------------------------|------------------------------------------------------|--|
| Arraine Effer Ver Tenefori Senider Marcadoze Ainda                                                                                                    |                                                      |  |
|                                                                                                    |                                                      |  |
|                                                                                                    |                                                      |  |
| Host: [ttp:/undaffemg.cor Nome de usuário: 1238 Senha: •••••• Porta: Conexão                                                                                                    | rápida 💌                                             |  |
| Estado: Conexão estabelecida, esperando mensagem de boas-vindas                                                                                                    |                                                      |  |
| Estado: Servidor sem segurança, não suporta FTP sobre TLS.                                                                                                    |                                                      |  |
| Estado: Obtenditado pastas                                                                                                    |                                                      |  |
| Estado: Listagem do diretório "/" bem sucedida                                                                                                    |                                                      |  |
| Estado: Desconectado do servidor: ECONNABORTED - Conexão cancelada                                                                                                    |                                                      |  |
| Endereço local: C:\Users\ti\Desktop\                                                                                                    | Endereço remoto: /                                   |  |
| Cookies                                                                                                    | - <mark>-</mark> 7                                   |  |
| Dados de Aplicativos                                                                                                    | -                                                    |  |
| E- Desktop                                                                                                    |                                                      |  |
| fundaffemg-pf1-UDP4-1194-Dell.02040469                                                                                                    |                                                      |  |
| Bocuments                                                                                                    |                                                      |  |
| 0 International States Contract States International States International States Internationa | Nome Tamanho Tino Modificado Permissões Pronrietário |  |
| ⊕- <u>n</u> Favorites v                                                                                                    |                                                      |  |
| Nome Tamanho Tino Modificado                                                                                                    |                                                      |  |
|                                                                                                    | Lista de pastas vazia                                |  |
| fundaffanna of 1. UDD4.11 Datte de accuiver 20/12/2021 00-2755                                                                                                    |                                                      |  |
| Case dory 85/831 Documento do Mi. 25/08/2021 10:40:45                                                                                                    |                                                      |  |
| destan ini dé Barimatos de con 12/02/2011/5/5/10                                                                                                    |                                                      |  |
| Remote Decition Connect 1215 Atalho 07/12/2019 06/06/51                                                                                                    |                                                      |  |
| Teste TLFUNDAFFEMG.pdf 487.526 Adobe Acrobat Do 07/02/2022 11:27:00                                                                                                    |                                                      |  |
| V2 VNC Viewer lok 1.000 Atalbo 02/08/2021 14:09:48                                                                                                    |                                                      |  |
| 48 X-Lite.Ink 1.210 Atalho 22/12/2021 07:13:27                                                                                                    |                                                      |  |

**4.** Ao clicar 2x o arquivo será carregado para o FTP da FUNDAFFEMG (lado direito da tela) e será exibido da seguinte forma:

| 1238@ftp.fundaffemg.com.br - FileZilla                                                                                                    | - 0                                                                 |  |
|----------------------------------------------------------------------------------------------------|---------------------------------------------------------------------|--|
| Arquivo Editar Ver Transferir Servidor Marcadores Ajuda                                                                                                    |                                                                     |  |
| ⊞ • B T T # Q 1k Q 1, 1) T Q 9 M                                                                                                    |                                                                     |  |
| Host: ftp.fundaffemg.cor Nome de usuário: 1238 Senha: ••••••• Porta: Cor                                                                                                    | exão rápida 💌                                                       |  |
| Estado: Identificado<br>Estado: Iniciando o envio de C:\User\thi\Desktop\Teste TI FUNDAFFEMG.pdf<br>Estado: Transferência do arquivo bem sucedida, transferência de 487.526 bytes em 1 segundo<br>Estado: Recuperando listagem do directión de "/"<br>Estado: Listagem do directión" / bem sucedida<br>Estado: Desconectado do servidor |                                                                     |  |
| Endereço local: C:\Users\ti\Desktop\                                                                                                    | V Endereço remoto: /                                                |  |
| Cookies  Dados de Aplicativos  Destop  fundafferng-pf1-UDP4-1194-Dell.02040469  B-B Documents  Documents  Destop Inde                                                                                                    |                                                                     |  |
| n-yr Favorites                                                                                                    | Nome Tamanho Tipo Modificado Permissões Proprietário                |  |
| Name Tumanka Tina Madificada                                                                                                    |                                                                     |  |
| Nome iamanno npo mouncado                                                                                                    | leste II PONDAPPEMIG 487.526 Adobe Act 08/02/2022 13 0044 1002 1001 |  |
|                                                                                                    |                                                                     |  |
| desktop.ini 466 Parámetros de con 13/08/2021 15:35:10                                                                                                    |                                                                     |  |
| Remote Desktop Connect 1.215 Atalho 07/12/2019 06:09:51                                                                                                    | 0888                                                                |  |
| Teste TI FUNDAFFEMG.pdf 487.526 Adobe Acrobat Do 07/02/2022 11:27:00                                                                                                    |                                                                     |  |
| V2 VNC Viewer.Ink 1.000 Atalho 02/08/2021 14:09:48                                                                                                    |                                                                     |  |
| A5 X-1 ite lok 1210 Atalho 22/12/2021 07:13:27                                                                                                    |                                                                     |  |

5. Pronto! O arquivo já foi carregado para o diretório FTP da FUNDAFFEMG.